# 南信大教育在线平台学生在线学习指南

**南信大教育在线平台**为全校师生提供在线教学服务,包括线上学习观看教学视频、答疑、作业、测验等 相关技术服务,旨在利用电脑、手机、网络等现有设备开展教学活动。

南信大教育在线平台包含电脑端(网址:http://nuist.fanya.chaoxing.com)和手机端(学习通APP) 两部分,电脑端和手机端可自动实现资源、数据、功能同步,有效保证师生使用习惯的一致性。 南信大教育在线平台已无缝对接超星电子图书、电子期刊、学术视频等数据库,为学生拓展学习提供资 源支撑。

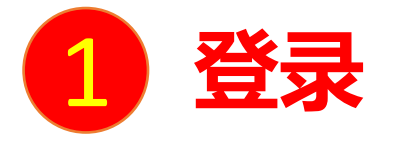

**电脑端访问网址:http://nuist.fanya.chaoxing.com** 初次登录方式:

点击"登录"按钮,输入账号(学号)和初始密码(123456)登录。 登录后请绑定手机号并修改密码。再次登录时,电脑端、学习通均可使用该手机号和密码登录。

如果已在学习通登录并绑定学号,登录密码为修改后的密码,支持学号、手机号两种登录方式。

| ● 1 0 1 0 0 0 0 0 0 0 0 0 0 0 0 0 0 0 0 | 用户登录                                     | 请完善个人信息<br>手机号: 建煤等手机号 发送登证明 |                                                                    |  |  |  |
|-----------------------------------------|------------------------------------------|------------------------------|--------------------------------------------------------------------|--|--|--|
|                                         | 南京信息工程大学<br>手机号/账号                       | 短信验证码:                       | 谱填写短倍绘证码                                                           |  |  |  |
| ・・・・・・・・・・・・・・・・・・・・・・・・・・・・・・・・・・・・    | (現現以下項的密码:                               | 初始化密码                        |                                                                    |  |  |  |
|                                         | 051710224<br>2019qiu<br>登录<br>日一扫下载移动客户端 | 新密码:<br>确认密码:<br>验证码:        | 密码由6-16位字符(字母、数字、_@#.特殊字符)組成<br>確认新密码<br><b>秋山及いが 電示清</b><br>填写验证码 |  |  |  |

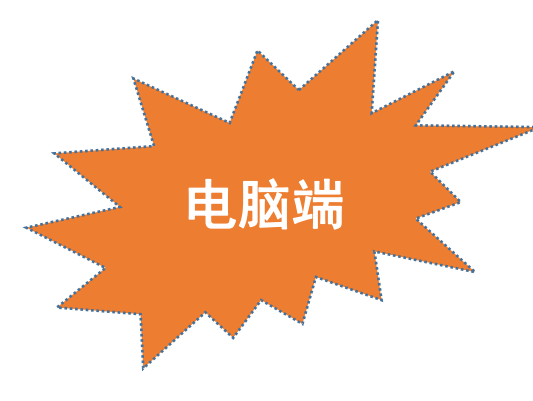

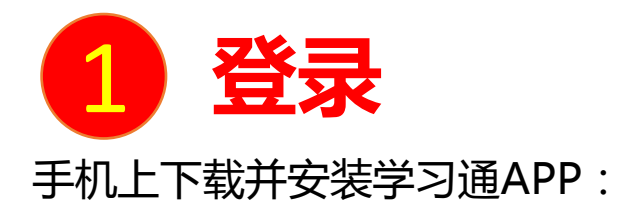

扫描右方二维码或在手机应用市场中搜索"学习通"进行下载。

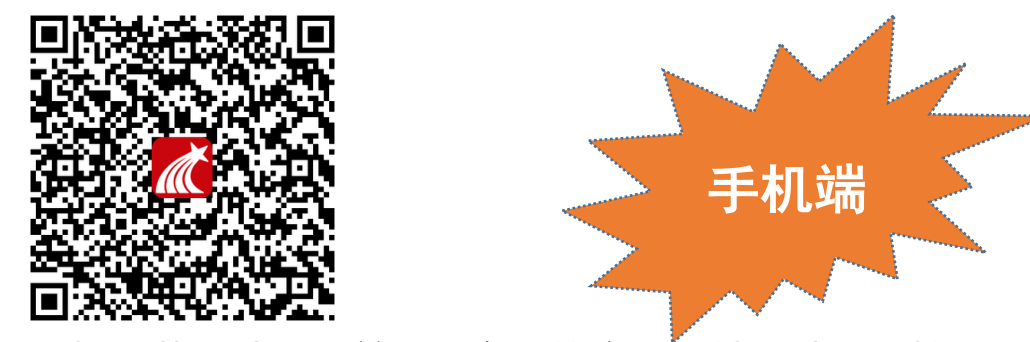

初次登录者:点击右下方的"我"进入"登录"页面,选择"新用户注册",输入手机号获取验证码并设置自己的密码,然后填写学校 名称、输入自己的学号、姓名进行信息验证(注意:信息验证一定不可跳过,学校名称是"南京信息工程大学",不能使用简写或具体 到学院)。

## 如果已在电脑端登录并绑定手机号,则可直接使用手机号登录。

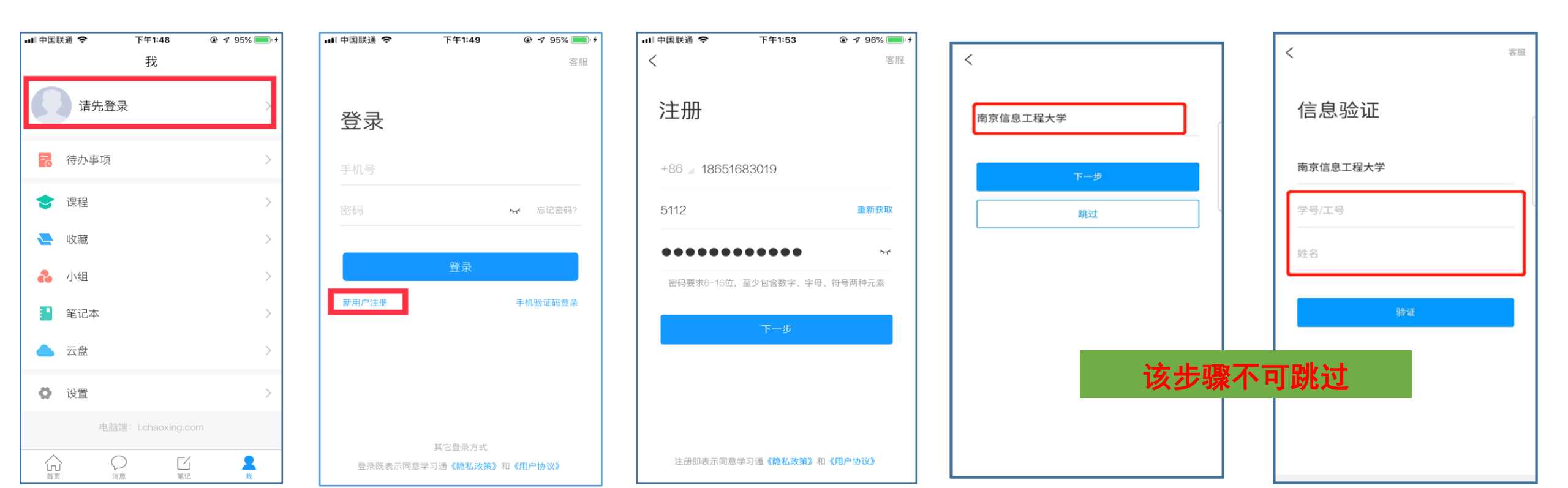

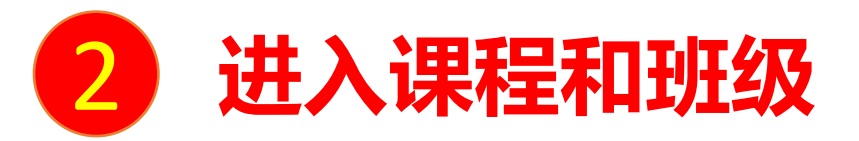

#### 学生登录后进入自己的"学习空间",可在"我学的课"中找到教师的课程,点击课程封面,进入班级进行课程内容学习。

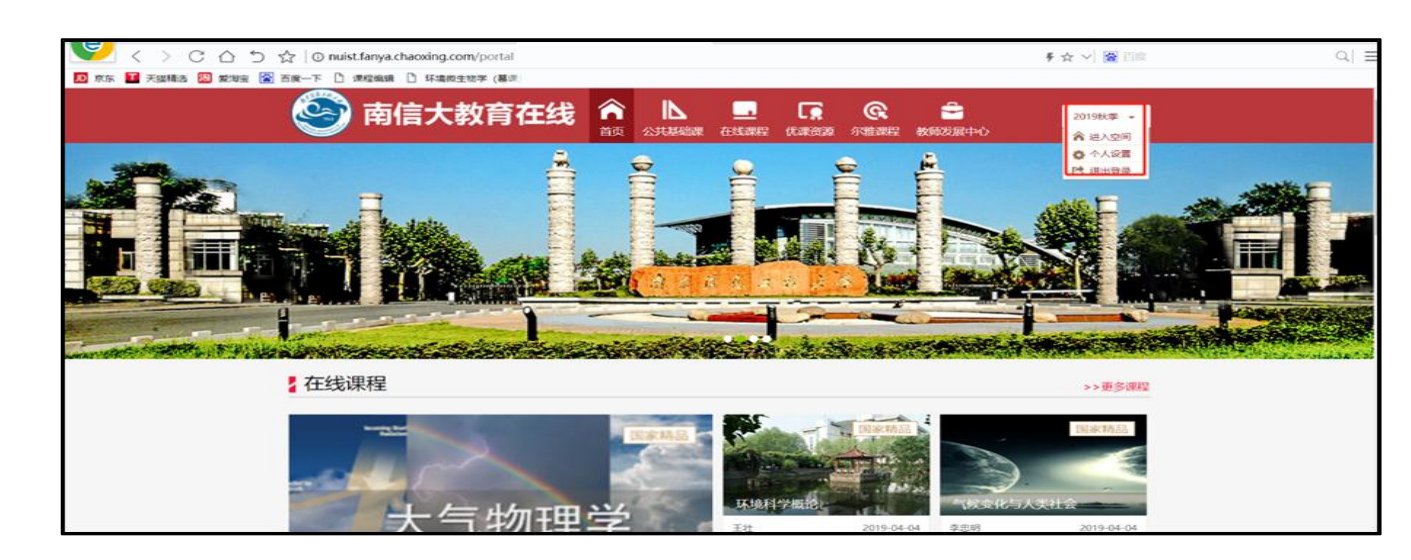

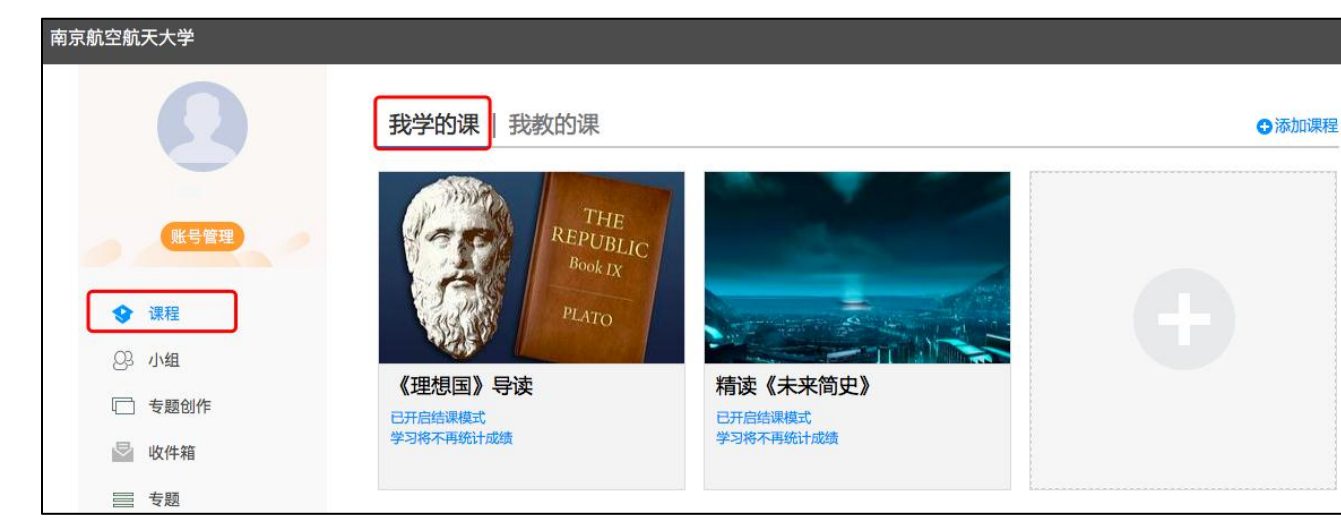

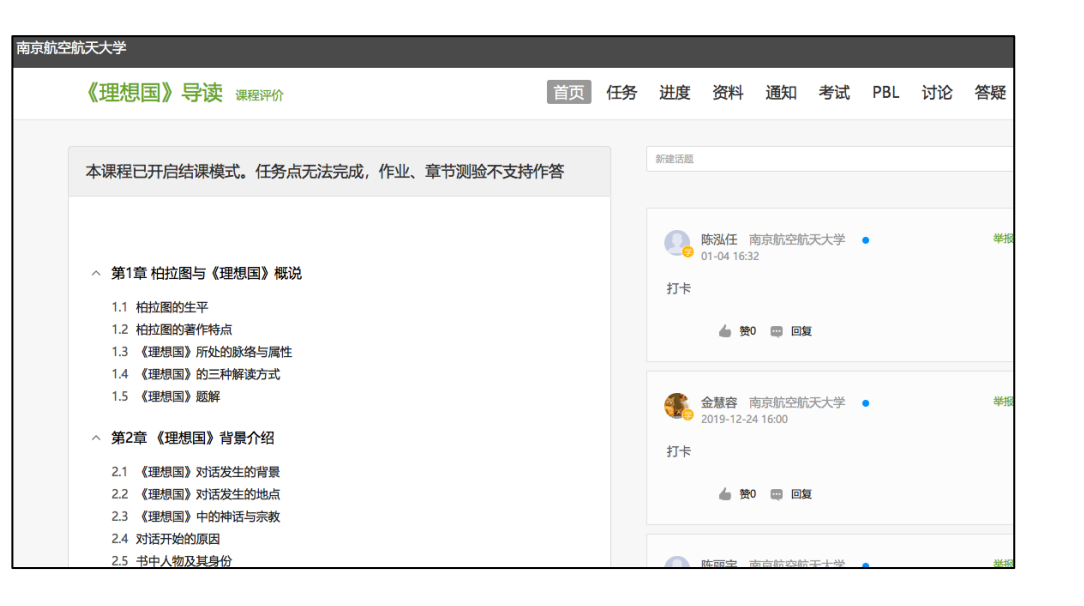

### 电脑端的课程和学习通的课程互通,登录学习通可以在"我"中找到课程及所在班级。

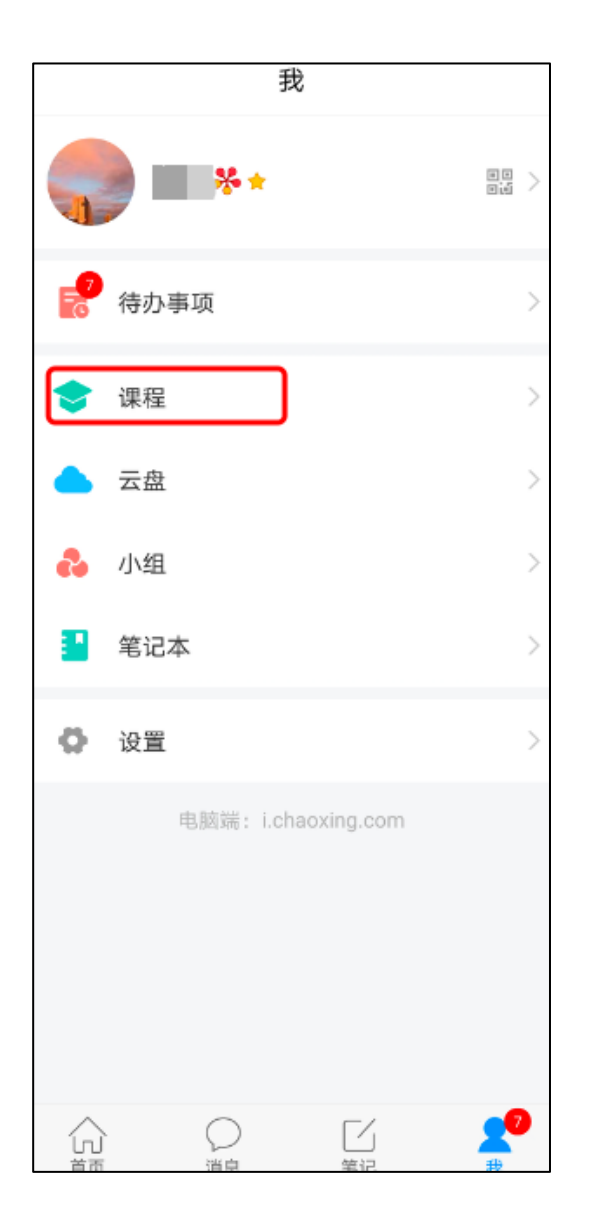

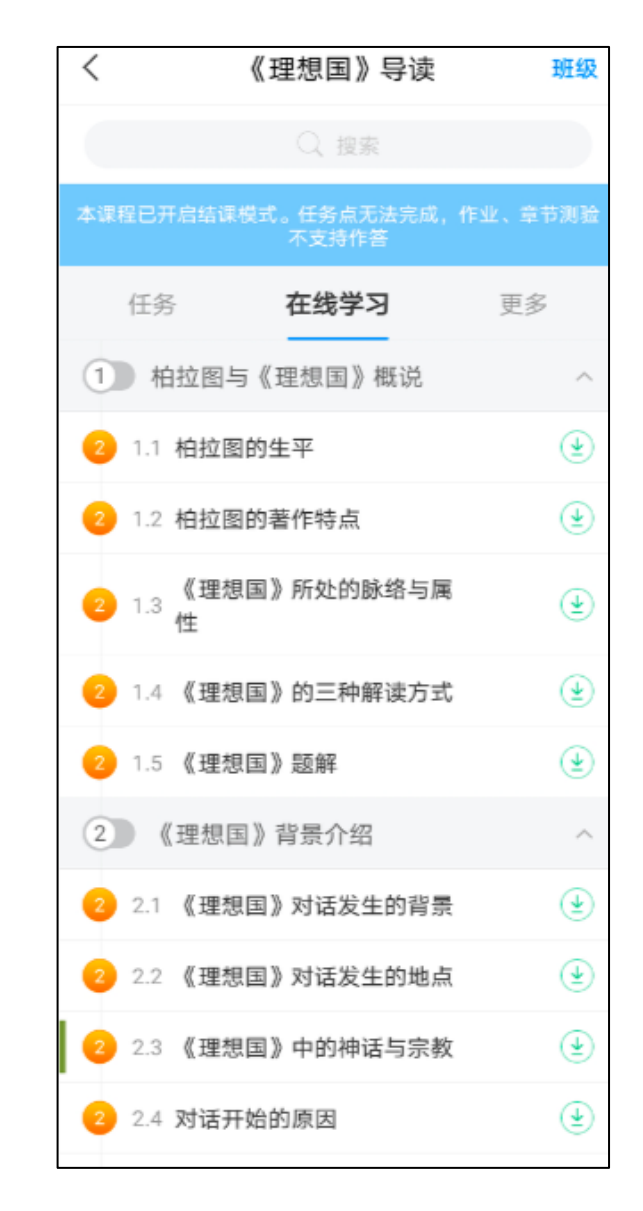

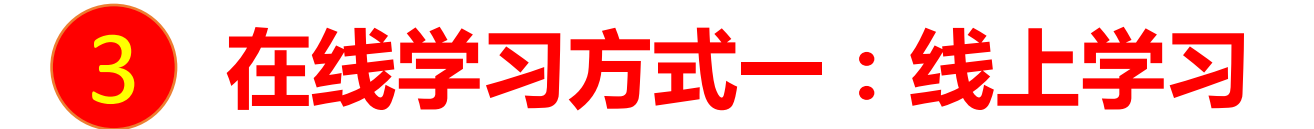

学生进入课程后,可查看教师提供的课程内容、资料,并且完成教师发布的在线学习任务、学习要求、作业、测验等,并可以在线提问、讨论。

| 南京航空航天大学                                                                                            |                                                                                                    |        |    |                |                            |                  |     |     |    |    |  |  |
|----------------------------------------------------------------------------------------------------|----------------------------------------------------------------------------------------------------|--------|----|----------------|----------------------------|------------------|-----|-----|----|----|--|--|
|                                                                                                    | 《理想国》导读课程评价                                                                                              | 首页     | 任务 | 进度             | 资料                         | 通知               | 考试  | PBL | 讨论 | 答疑 |  |  |
|                                                                                                    | 本课程已开启结课模式。任务点无法完成,作业、章节测                                                                                | 验不支持作答 |    | 新建话题           |                            |                  |     |     |    |    |  |  |
| <ul> <li>第1</li> <li>1.1</li> <li>1.2</li> <li>1.3</li> <li>1.4</li> <li>1.5</li> <li>第2</li> </ul> | <ul> <li>第1章 柏拉图与《理想国》概说</li> <li>1.1 柏拉图的生平</li> <li>1.2 柏拉图的著作特点</li> <li>1.3 《理想国》所处的脉络与属性</li> </ul> |        |    | <b>。</b><br>打卡 | 陈泓任 南<br>01-04 16:3:       | 有京航空航<br>2       | 天大学 | •   |    | 举报 |  |  |
|                                                                                                    | <ol> <li>1.4 《理想国》的三种解读方式</li> <li>1.5 《理想国》题解</li> <li><b>第2章 《理想国》背景介绍</b></li> </ol>                  |        |    | <b>*</b>       | <b>金慧容</b> 頁<br>2019-12-24 | 有京航空航<br>4 16:00 | 天大学 | •   |    | 举报 |  |  |

如您平台的课程清单中缺少相应课程,请查看选课信息,并联系课程教师。 如您在使用中遇到技术问题,可通过以下方式寻求支持:

1、加入QQ群咨询:群名"南信大教育在线平台学生使用答疑群",群号893143118。
 2、拨打电话咨询:马云尉:19850078707;孙瑞:17751772014;焦丽娟:18606198166

# 南信大教育在线平台为特殊时期

在线教学提供支持!